#### LDMobile -Back-Office

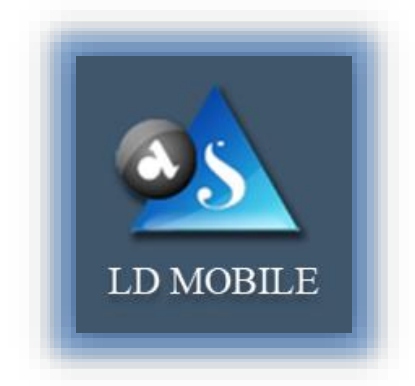

#### User's Guide

For

## Mobile Back-Office

## Designed and Developed by

Apex Softcell (India) Pvt. Ltd. Makers of Lidha-Didha

©Apex Softcell Pvt. Ltd.

Page | 1

Registered Office: G-2 Matharu Arcade, 32 Subhash Road, Vileparle (E), Mumbai-400 057

## **GETTING STARTED**

LD Mobile Help Guide is designed for understanding the operating of LD's Mobile Back-Office Software and knowledge bases. It has all the capabilities of viewing reports that you may require on day to day basis. The data is synchronized at any point of time.

Its enhanced capabilities enable you to view report(s) from four different back-office systems viz. LD Trading Back-Office, LD CDSL DP Back-Office, LD NSDL DP Back-Office and LD Rakshak software.

This section explains the following:

- Introduction
- Copyright
- Installing LD Mobile
- Working with LD Mobile
- Uninstalling LD Mobile

©Apex Softcell Pvt. Ltd.

Registered Office: G-2 Matharu Arcade, 32 Subhash Road, Vileparle (E), Mumbai-400 057

## TABLE OF CONTENTS

| LDMobile –Back-Office 1     |
|-----------------------------|
| Getting Started 2           |
| Table of Contents           |
| Over View                   |
| Introduction5               |
| Purpose6                    |
| About LD7                   |
| Copyright                   |
| Login9                      |
| LD Reports                  |
| Notional Cash Segment       |
| Notional Derivative Segment |
| Financial Statement         |
| Client Snap Shot            |
| Ultimate Delivery           |
| Global Cash Net O/S         |
| Global Derivative Net O/S   |
| Payment Request             |
| Contract Note               |
| Tender Offer Request        |
| LDCDSL Reports              |
| Holding                     |
| Transaction                 |
| Financial Statement         |
| LDNSDL Reports              |
| LD-NSDL Holding             |
| LDNSDL Transactions         |
| LDNSDL Financial Statement  |
|                             |

©Apex Softcell Pvt. Ltd.

Page | 3

## **OVER VIEW**

This Product is connected to Trading Back-Office, DP Back-office (LDCDSL and LDNSDL), and Rakshak. The diagram below shows the integration of LDMobile with the product mentioned above

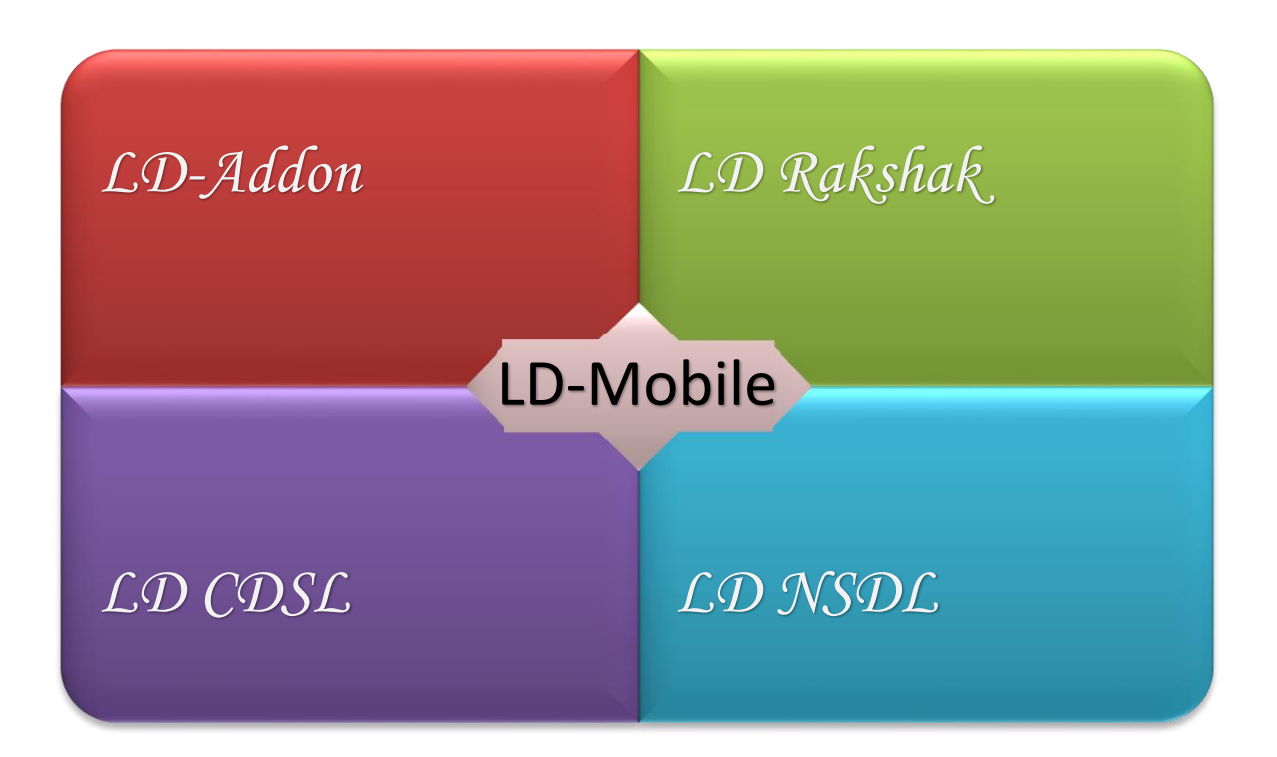

# Back-Office Software

## 101

## LD Users

©Apex Softcell Pvt. Ltd.

Page | 4

Registered Office: G-2 Matharu Arcade, 32 Subhash Road, Vileparle (E), Mumbai-400 057

#### INTRODUCTION

LD Mobile stands for LD – Mobile Back-Office Software. This software provides a wide range of reports across four different back-office systems of LD viz. LD, LDCDSL, LDNSDL, and LD RAKSHAK. With this application, you can manage the various different reports that user may require frequently.

LD Mobile enables you to:

- View LD Trading Back-Office Reports
- View LD CDSL Back-Office Reports
- View LD NSDL Back-Office Reports

©Apex Softcell Pvt. Ltd.

Registered Office: G-2 Matharu Arcade, 32 Subhash Road, Vileparle (E), Mumbai-400 057

#### PURPOSE

The purpose of this document is to guide the user to explore and use this LD-Mobile Back-Office software.

©Apex Softcell Pvt. Ltd.

Registered Office: G-2 Matharu Arcade, 32 Subhash Road, Vileparle (E), Mumbai-400 057

## ABOUT LD

We, Apex Software (India) PVT. LTD., known as *Lidha-Didha* are solution provider for Back-Office Solution.

We have the following products that enhances the brokers' Back-Office operation beyond the limits of merely trading. The reason being, Rakshak, that reads the Trades and LTP (Last Traded Price) from Trading Front-end Platform to Brokers Back-Office on real time. This gives broker an End-to-End Solution.

- Centralize Client Manager CCM
- Rakshak RK
- Trading Back-Office LD
- DP Back-Office LDDP (For Both Depositories CDSL as well as NSDL)
- Digital E-signer
- LD Mobile Back-Office
- PMS Portfolio Management System
- E-KYC
- FM Franchise Management

## COPYRIGHT

Copyright ©2012 - 2017 Apex Softcell (India) Pvt. Ltd. *All rights reserved* 

All rights reserved. No part of this publication may be reproduced, distributed, or transmitted in any form or by any means, including photocopying, recording, or other electronic or mechanical methods, without the prior written permission of the publisher, except in the case of brief quotations embodied in critical reviews and certain other noncommercial uses permitted by copyright law. For permission requests, write to the publisher, addressed "Attention: Permissions Coordinator," at the address below.

#### Designed and Developed by

Apex Softcell (India) Pvt. Ltd. Makers of Lidha-Didha

www.apexsoftcell.com

©Apex Softcell Pvt. Ltd.

Page | 8

Registered Office: G-2 Matharu Arcade, 32 Subhash Road, Vileparle (E), Mumbai-400 057

#### Login

To use LD Mobile Back-Office software, install application on your device. Once you install the application on your device you will find LD MBOS icon (Broker Icon may differ) on your device.

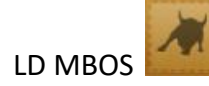

📝 Key Note To Install LD Mobile Back-Office, refer *LD Mobile Installation Guide*. To launch application, select and press over icon. Application will show splash screen as shown below NOW LD HIRITISENS LD Mobile Backoffice

©Apex Softcell Pvt. Ltd.

Page | 9

After couple of seconds, (depending on your device speed) **App** will display a screen which will have Firm List.

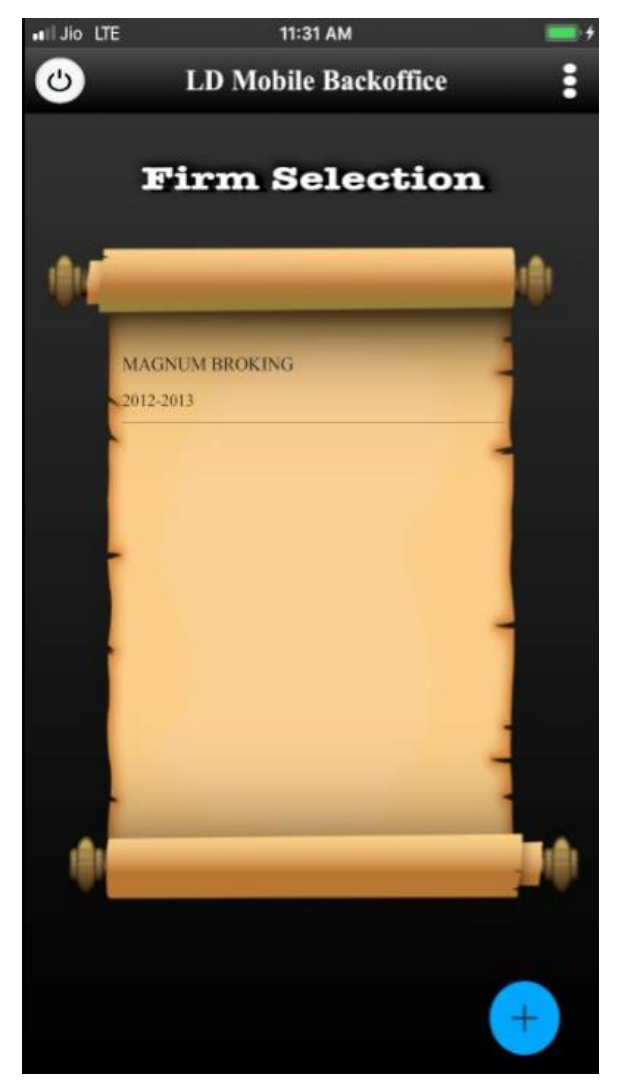

To Login to *LDMobile* do the following

- Select Firm from a list.
- *LDMobile* will prompt you to enter User Name and Password as shown below.

©Apex Softcell Pvt. Ltd.

| II Jio ITF | 3:51 PM                                                                |
|------------|------------------------------------------------------------------------|
| <          | Login                                                                  |
|            |                                                                        |
|            | MBOS                                                                   |
|            | y                                                                      |
| Luser II   | D<br>Contact Us<br>ord<br>Change Password<br>Submit<br>Forget Password |
|            | Feedback 🖒                                                             |
|            | Help 💿                                                                 |
| <b>A</b>   | Version No :- 1.0<br>Think Broking Think LD                            |

Login Window accepts two inputs which are described below

| Input    | Description                            |
|----------|----------------------------------------|
| User     | Enter User Name Provided by the Broker |
| Password | Enter desired Password                 |

- Enter User Id and Password as mentioned in the above table
- Click on
- LDMobile will display

Submit

©Apex Softcell Pvt. Ltd.

Registered Office: G-2 Matharu Arcade, 32 Subhash Road, Vileparle (E), Mumbai-400 057

Page | 11

#### Contact Us

When you click on this option **App** will display the message dialog box that will display Email and Contact Information. For your reference . . .

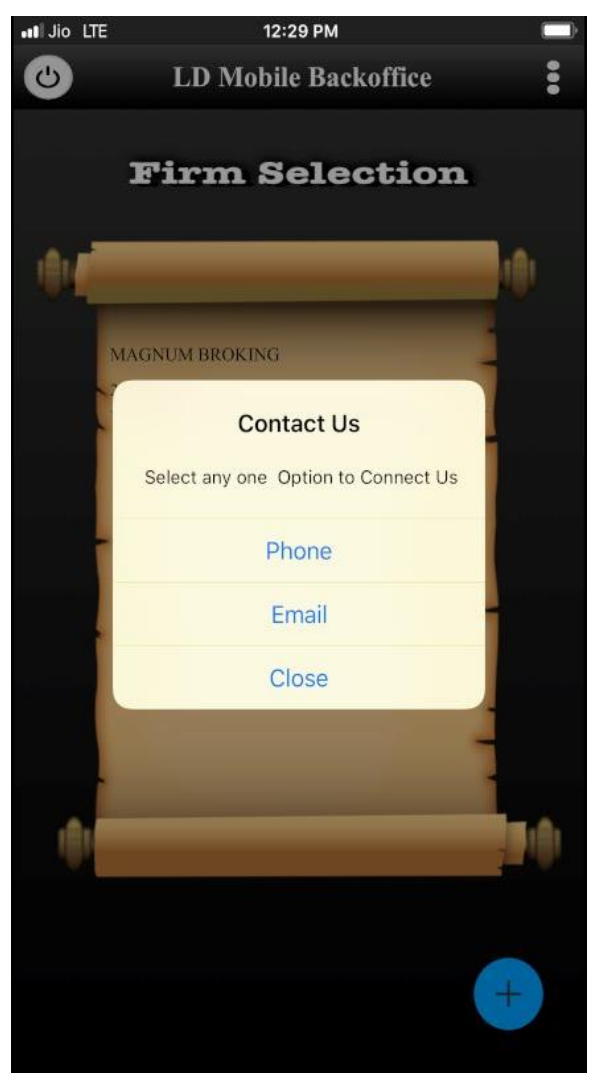

## 📝 Key Note

LDMobile users will be able to contact using either of the option displayed in Contact Us

©Apex Softcell Pvt. Ltd.

Page | 12

Registered Office: G-2 Matharu Arcade, 32 Subhash Road, Vileparle (E), Mumbai-400 057

#### Change Password

The **App** allows you to change the password. Click the option, **App** will display a screen given below

| .ell Jio LTE                                                | 12:30 PM        |
|-------------------------------------------------------------|-----------------|
| <                                                           | Change Password |
| User Id<br>Old Passowrd<br>New Password<br>Confirm Password | Change Password |
|                                                             |                 |
|                                                             |                 |
|                                                             |                 |
|                                                             |                 |

• Change Password Screen accepts four inputs which are described below

| Input            | Description                                           |
|------------------|-------------------------------------------------------|
| User Id          | Enter User Name Provided by the Broker                |
| Old Password     | Enter current password                                |
| New Password     | Enter a password that you would like to set.          |
| Confirm Password | Re-enter a password that you entered in new password. |

• To change the password enter all the details that are shown on the screen above

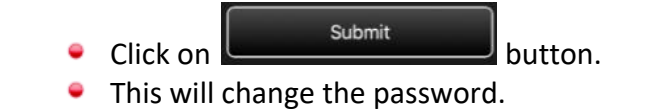

#### Forgot Password

| < Forget Password              |   |
|--------------------------------|---|
|                                |   |
|                                |   |
| User Id                        | J |
| Mobile No. Register mobile No. |   |
|                                |   |
| Submit                         |   |
|                                |   |
|                                |   |
|                                |   |
|                                |   |
|                                |   |
|                                |   |
|                                |   |
|                                |   |
|                                |   |
|                                |   |

• Forgot Password Screen accepts two inputs which are described below

| Input     | Description                                                                                    |
|-----------|------------------------------------------------------------------------------------------------|
| User Id   | Enter User Name Provided by the Broker                                                         |
| Mobile No | Enter registered Mobile No, <b>OTP</b> will be sent via <b>SMS</b> and <b>Email</b> for login. |

©Apex Softcell Pvt. Ltd.

Page | 14

Registered Office: G-2 Matharu Arcade, 32 Subhash Road, Vileparle (E), Mumbai-400 057

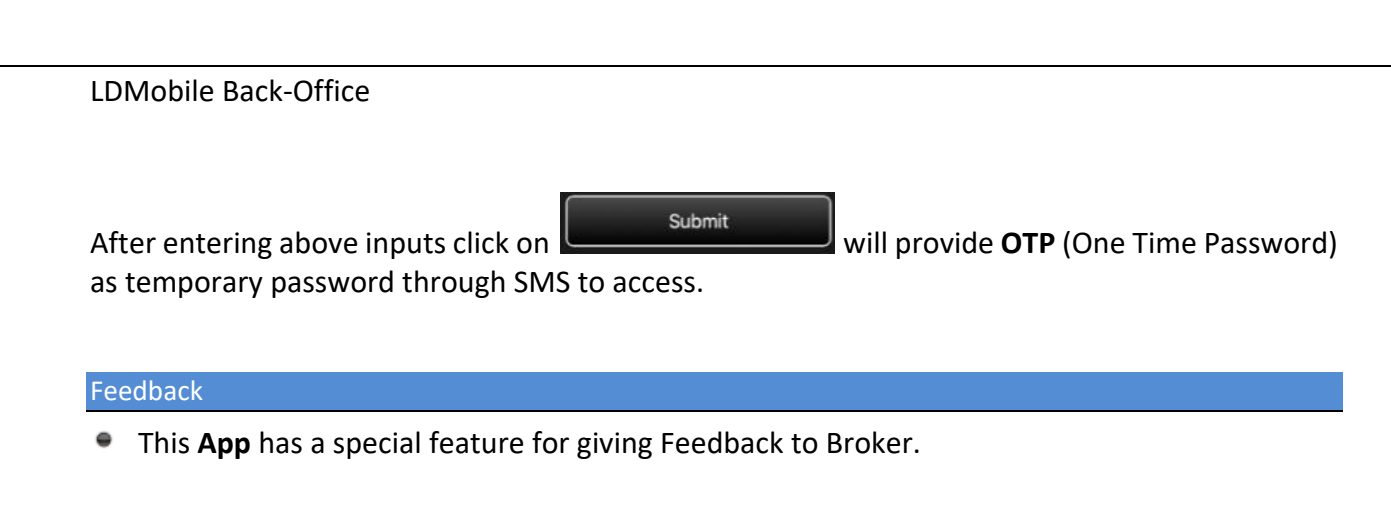

| III Jio LTE 12:28 PM          | •11 Jio LTE 12:29 PM 🔲                                                                                                    |
|-------------------------------|----------------------------------------------------------------------------------------------------|
| < Feedback                    | < Feedback                                                                                                    |
| Please Write Something here 🤔 | Please Write Something here 🤔                                                                                                    |
| +Add Screenshot               | Ait die 188 199 PM<br>Custeract Note<br>Start Date<br>Fod Date<br>Dubmit<br>Custeract Note<br>Submit<br>Custeract Decisis Not Found<br>Ok |
| Send                          | Send                                                                                                    |
|                               |                                                                                                    |
|                               |                                                                                                    |

User will be able to upload the screenshot containing error message. This will help LDMobile to trace the problem exactly. To do this

• Take a clip of an error on your screen.

Send

Click on

LDMobile App will send feedback to Idmobile@apexsoftcell.com.

©Apex Softcell Pvt. Ltd.

Page | 15

Registered Office: G-2 Matharu Arcade, 32 Subhash Road, Vileparle (E), Mumbai-400 057

#### Help

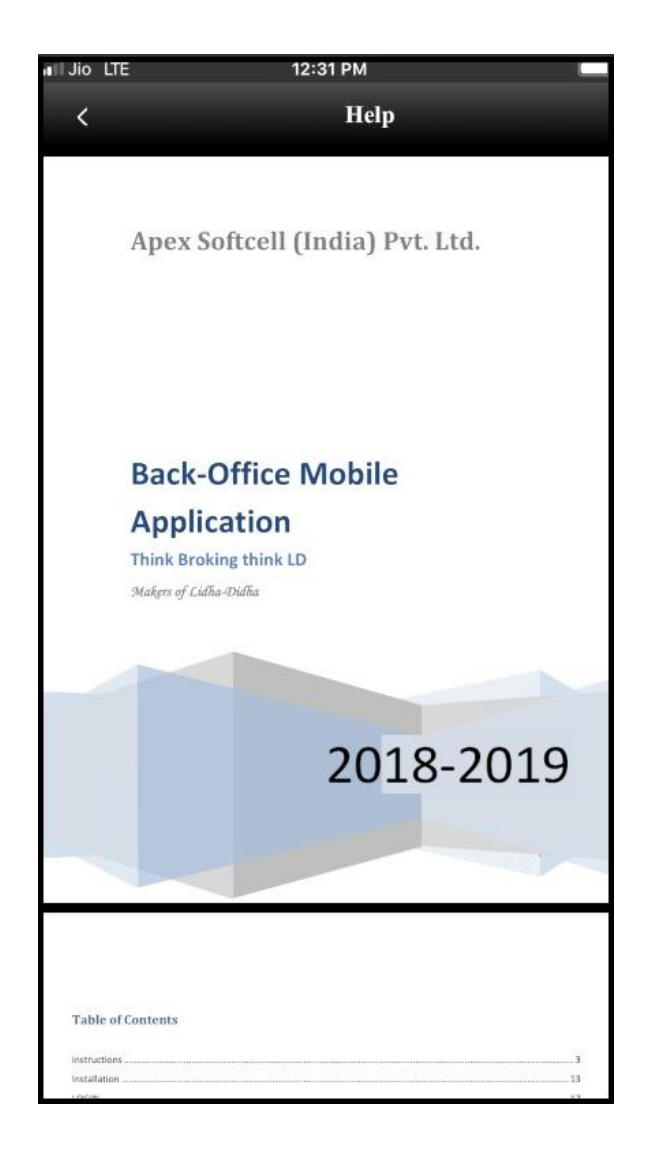

On clicking Help this App downloads the PDF of Help Guide.

©Apex Softcell Pvt. Ltd.

Registered Office: G-2 Matharu Arcade, 32 Subhash Road, Vileparle (E), Mumbai-400 057

#### **LD Reports**

This part of back-office software is called as *Trading Back-office*. This will provide reports that are most used by Clients of a broker. It has all the necessary information that client may want to view at any given point in time.

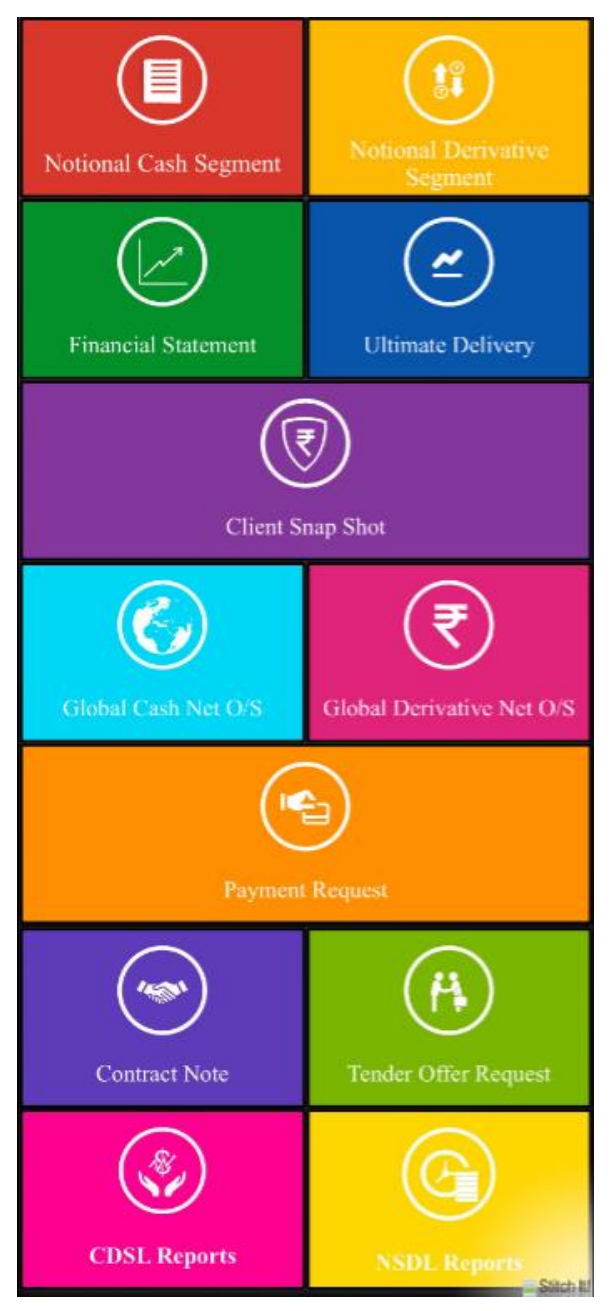

©Apex Softcell Pvt. Ltd.

Page | 17

The options in the LD Menu are

- Notional Cash Segment
- Notional Derivative Segment
- Financial Statement
- Ultimate Delivery
- Client Snap Shot
- Global Cash Net Outstanding
- Global Derivative Net Outstanding
- Payment Request
- Contract Note
- Tender Offer Request
- CDSL Reports
- NSDL Reports

Each of the above option will be explained in this help document.

©Apex Softcell Pvt. Ltd.

Registered Office: G-2 Matharu Arcade, 32 Subhash Road, Vileparle (E), Mumbai-400 057

## **NOTIONAL CASH SEGMENT**

The **notional value** is the total amount of a security's underlying asset at its spot price. The **notional value** distinguishes between the amount of money invested and the amount associated with the whole transaction. The **notional value** is calculated by multiplying the units in one contract by the spot price. This option will fetch report of Notional Cash Segment.

Understanding Notional Cash Segment

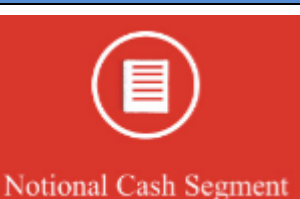

 To access this report click on select criteria to view the report

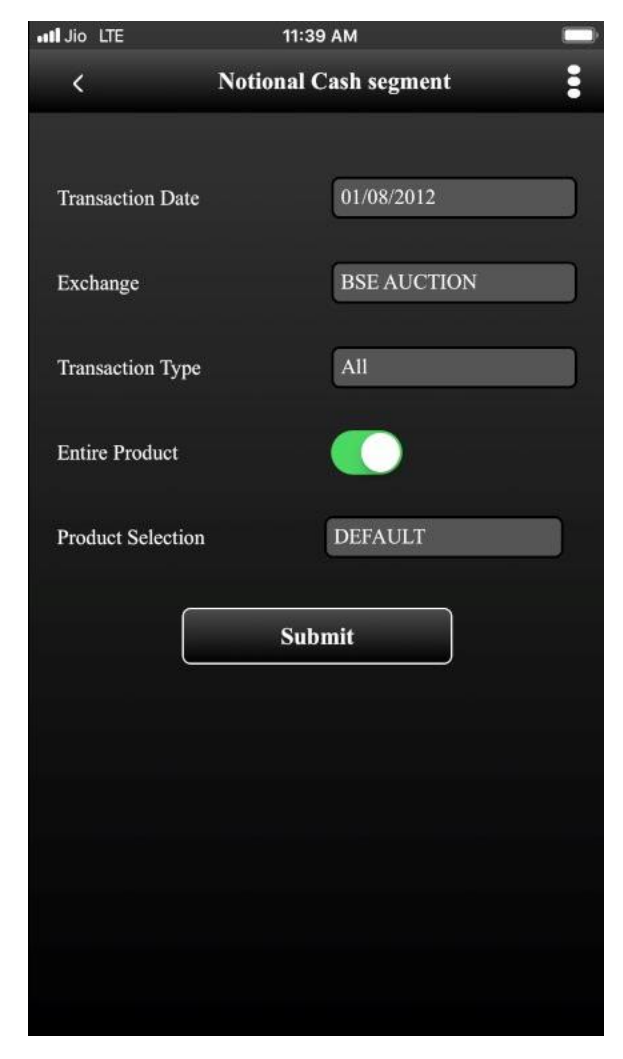

©Apex Softcell Pvt. Ltd.

Page | 19

Tile. App will display the form to

| Input             | Description                                                                                                    |
|-------------------|----------------------------------------------------------------------------------------------------|
| Transaction Date  | Accepts Date of Transactions to view the report                                                                                                    |
| Exchange          | Accepts a 4 char long exchange code. This is list of values. You may select an exchange code from a list displayed.                                                                                                    |
| Transaction Type  | Accepts a transaction type. This is a list of values and user may select<br>any one from a list displayed                                                                                                    |
| Entire Product    | Accepts whether report should be for all products or a selective product. By default App will display a <i>Tick Mark</i> ( $\vee$ ). Remove a <i>Tick Mark</i> ( $\vee$ ), if you want to view report a particular product. |
| Product Selection | Accepts a Product selection. User will be able to select this if Entire Product <b>Tick Mark</b> ( $v$ ), is removed. This is a list of values and will display a list of available products.                               |
|                   |                                                                                                    |

• The table shown below describes details about report selection criteria

Once you select a required criteria click on submit button. App will fetch the records and display the report as shown in the image below.

©Apex Softcell Pvt. Ltd.

Registered Office: G-2 Matharu Arcade, 32 Subhash Road, Vileparle (E), Mumbai-400 057

| ••••I Jio LTE                     | Ĩ         | 11:39 AM    |           |             | III Jio LTE                   | 11:                    | 40 AM                    |        |             |
|-----------------------------------|-----------|-------------|-----------|-------------|-------------------------------|------------------------|--------------------------|--------|-------------|
| <                                 | Notio     | 1al Cash Se | g Rep     | :           | <                             |                        |                          |        |             |
| Q Search                          |           |             |           |             | A Searchi                     |                        |                          |        |             |
| Scrip Code                        | Net Qty   | Avg         | Mkt. Rate | Profit/Loss | Scrip Code                    |                        |                          |        |             |
| ABANF3008<br>ABAN F 300812        | 20000     | 383.65      | 0.00      | -7673000.00 | ABANF3008<br>ABAN F300812     | 20000                  | 383.65                   | 0,00   | -7673000.00 |
| ACCF3008<br>ACC F 300812          | 0         | 0.00        | 0.00      | 1838.52     | ABANF3008<br>ABAN F 300812    | 2000                   | 0 383.65                 | 0.00 - | 7673000.00  |
| ADANIF3008<br>ADANIENT F 300812   | 1000      | 181.15      | 0.00      | -181150.00  |                               | Deta                   | nil View                 |        |             |
| ADANIO3008<br>ADANIENT O 300812   | 0         | 0.00        | 0.00      | 1100.00     | Purchase Qty                  | : 0<br>: 0.00          | Sales Qty<br>Sales Avg   | : 0    | ,           |
| AILF3008<br>AIL F 300812          | 0         | 0.00        | 0.00      | 1143.10     | Purchase Val<br>Net Value     | : 0.00<br>: 7673000.00 | Sales Value<br>Mkt Value | : 0.00 | )           |
| 5<br>AKAR LAMINATORS              | 100       | 5200.10     | 0.00      | -520010.00  | 52 Week Low                   | : 0.00                 | 52 Week High             | : 0.00 | )           |
| AMBUJF3008<br>AMBUJACEM F 30081   | 0<br>2    | 0.00        | 0.00      | 35367.80    | AMBUJACEM F 30                | 00812                  | greiv.                   |        |             |
| BAJAJF3008<br>BAJAJ-AUTO F 300812 | -375<br>2 | 1610.60     | 0.00      | 603975.00   | BAJAJF3008<br>BAJAJ-AUTO F 30 |                        |                          |        |             |
| BANKNF3008<br>BANKNIFTY F 300812  | 100       | 10495.64    | 0.00      | -1049564.91 | BANKNF3008<br>BANKNIFTY F 300 |                        |                          |        |             |
| Net Profit Loss                   | •••       | 220.07      | -77       | 74485283.85 | Net Profit Loss               |                        |                          |        |             |

## 📝 Key Note

If you **Swipe/Scroll** down the grid report it will get **Refreshed**, as well as helps to **Search** required details. (Applicable to all forms). See following picture

©Apex Softcell Pvt. Ltd.

| LDMobile Back-Of | fice   |            |           |            |  |
|------------------|--------|------------|-----------|------------|--|
| Q Search         |        |            |           |            |  |
| Scrip Code       | To Del | To Rec     | Ben Stock | POA Stocks |  |
|                  | Pull   | to refresh |           |            |  |

©Apex Softcell Pvt. Ltd.

Page | 22

Registered Office: G-2 Matharu Arcade, 32 Subhash Road, Vileparle (E), Mumbai-400 057

## **NOTIONAL DERIVATIVE SEGMENT**

The **notional value** is the total amount of a security's underlying asset at its spot price. The **notional value** distinguishes between the amount of money invested and the amount associated with the whole transaction. The **notional value** is calculated by multiplying the units in one contract by the spot price. This option will fetch report of Notional Derivative Segment.

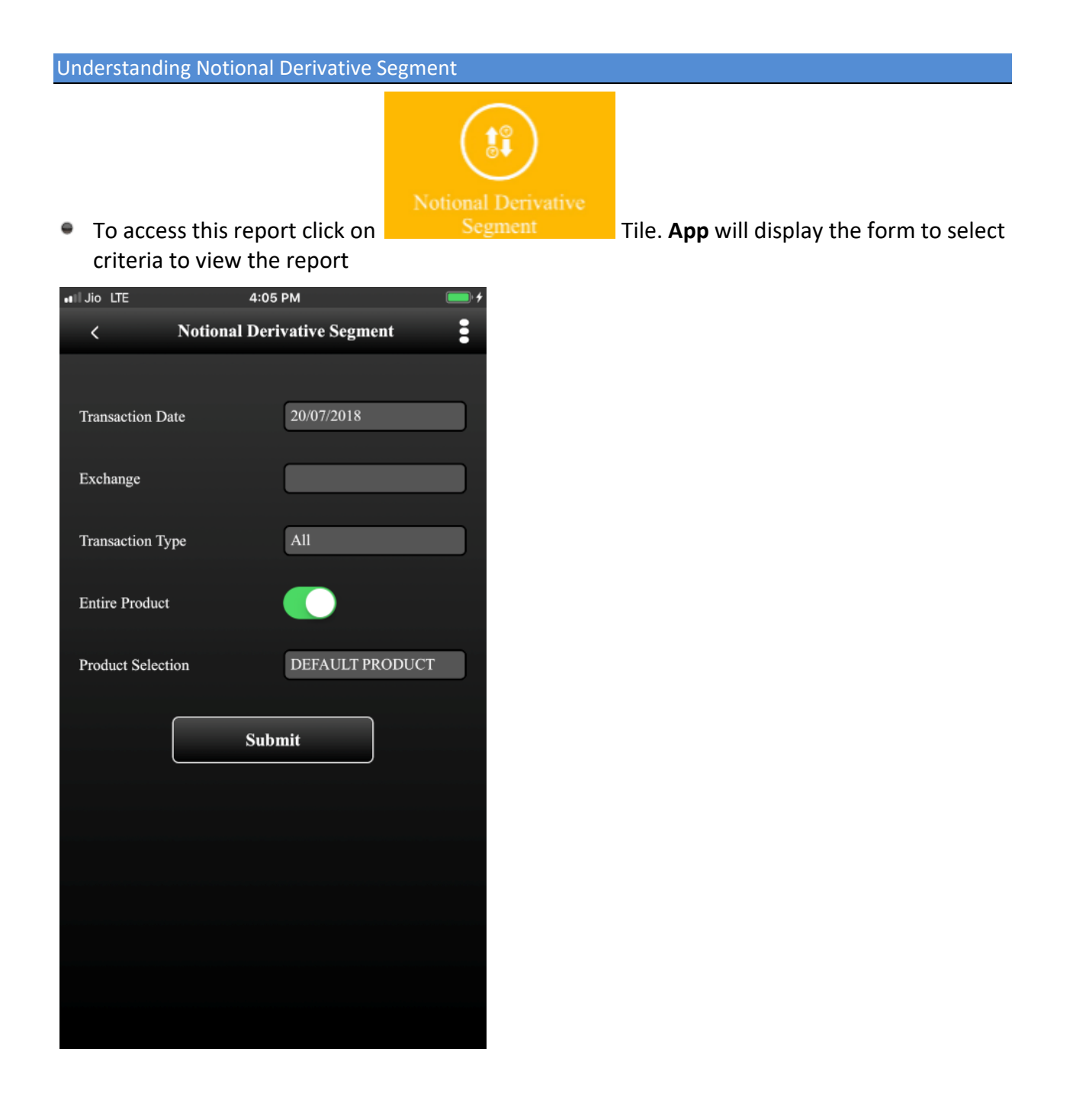

©Apex Softcell Pvt. Ltd.

| • | The table shown | below des | cribes details | about report | selection criteria |
|---|-----------------|-----------|----------------|--------------|--------------------|
|   |                 |           |                |              |                    |

| Input             | Description                                                                                                    |
|-------------------|----------------------------------------------------------------------------------------------------|
| Transaction Date  | Accepts Date of Transactions to view the report                                                                                                    |
| Exchange          | Accepts a 4 char long exchange code. This is list of values. You may select an exchange code from a list displayed.                                                                                                    |
| Transaction Type  | Accepts a transaction type. This is a list of values and user may select<br>any one from a list displayed                                                                                                    |
| Entire Product    | Accepts whether report should be for all products or a selective product. By default App will display a <i>Tick Mark</i> ( $\vee$ ). Remove a <i>Tick Mark</i> ( $\vee$ ), if you want to view report a particular product. |
| Product Selection | Accepts a Product selection. User will be able to select this if Entire Product <b>Tick Mark</b> ( $v$ ), is removed. This is a list of values and will display a list of available products.                               |

Submit

Once you select a required criteria click on records and display the report as shown in the image below.

©Apex Softcell Pvt. Ltd.

button. App will fetch the

Registered Office: G-2 Matharu Arcade, 32 Subhash Road, Vileparle (E), Mumbai-400 057

| •II Jio LTE          | 3:43 PM      |            | • +         | III Jio LTE     |            | 3:43 PM          |        |            |
|----------------------|--------------|------------|-------------|-----------------|------------|------------------|--------|------------|
| < Notional           | Derivative S | eg Rep     | :           | <               |            | Derivative Seg I |        |            |
| Q Search             |              |            |             | G. Search       |            |                  |        |            |
| Scrip                | /Price       | Of Net Qty | Profit/Loss | Serip           |            |                  |        |            |
| 102                  | 0.00         | -1119      | 227.68      | 32617           |            |                  |        |            |
| BALLARPUR INDUSTRIES |              | Avg        | 0.00        | JET AIRWAYS (IN | ↓DIA)      |                  | Avg    | 0.0        |
| 102                  | 0.00         | o          | 352.50      | 32894           |            | 0.00             | -961   | 105.39     |
| BALLARPUR INDUSTRIES |              | Avg        | 0.00        | INDOWIND E      | NERGY LTD. |                  |        | 0.00       |
| 17556                | 0.00         | -2000      | 170.00      |                 | I          | Detail View      |        |            |
| PVP VENTURES LTD     |              | Avg        | 0.00        |                 | INDOW      | IND ENERGY LTD.  |        |            |
| 17556                | 0.00         | 3300       | 206.48      | B/F Qty         | :0         | B/F Value        | : 0.00 |            |
| PVP VENTURES LTD     |              | Avg        | 0.00        | Purchase Qty    | : 100      | Sales Qty        | : 1061 |            |
| 18029                | 0.00         | o          | 27.90       | Purchase Avg.   |            | Sales Avg        | : 4.48 |            |
| GUJARAT SIDHEE CEM   |              | Avg        | 0.00        | Purchase Val    | : 471.50   | Sales Value      | : 4757 | .24        |
| 18029                | 0.00         | o          | 68.00       | Net Value       | : -4285.74 | Mkt. Value       | : -418 | 0.35       |
| GUJARAT SIDHEE CEM   |              | Avg        | 0.00        | 52 Week Low     | : 0        | 52 Week High     | : 0    |            |
| 32401                | 0.00         | -400       | 177.00      | AATSBIS2007     |            | 0.00             | 0      | -109030.00 |
| VIJAYA BANK          |              | Avg        | 0.00        | AXISBANK F 260  |            |                  |        |            |
| 32401                | 0.00         | 400        | 67.20       | BALRAF2607      |            |                  |        |            |
| VIJAYA BANK          |              | Avg        | 0.00        | BALRAMCHIN F    |            |                  |        |            |
| 32617                | 0.00         | o          | 8713.85     | BANKBF2607      |            |                  |        |            |
| JET AIRWAYS (INDIA)  |              | Avg        | 0.00        | BANKBARODA I    |            |                  |        |            |
| Total                | 0.00         | -2         | 101470.52   | Total           |            |                  | -2     | 2101470.5  |

©Apex Softcell Pvt. Ltd.

Registered Office: G-2 Matharu Arcade, 32 Subhash Road, Vileparle (E), Mumbai-400 057

## **FINANCIAL STATEMENT**

Summary report that shows how a firm has used the funds entrusted to it by its stockholders (shareholders) and lenders, and what is its current financial position.

The three basic financial statements are the

- Balance sheet, which shows firm's assets, liabilities, and net worth on a stated date
- Income statement (also called profit & loss account), which shows how the net income of the firm is arrived at over a stated period
- Cash flow statement, which shows the inflows and outflows of cash caused by the firm's activities during a stated period. Also called business financials.

This option will allow user to view report of Financial Statement.

Understanding Financial Statement

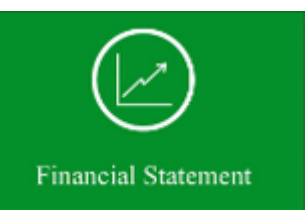

To access this report click on criteria to view the report

Tile. App will display the form to select

©Apex Softcell Pvt. Ltd.

Page | 26

Registered Office: G-2 Matharu Arcade, 32 Subhash Road, Vileparle (E), Mumbai-400 057

| •11 Jio LTE     | 11:44 AM            |   |
|-----------------|---------------------|---|
| <               | Financial Statement | : |
| Start Date      | 26/03/2011          |   |
| End Date        | 31/03/2019          |   |
| Entire Exchange |                     |   |
| Exchange Code   | 123                 |   |
| Segment         | All Segment         |   |
| Include Margin  | $\bigcirc$          |   |
|                 | Submit              |   |
|                 |                     |   |
|                 |                     |   |
|                 |                     |   |
|                 |                     |   |

• The table shown below describes details about report selection criteria

| Input           | Description                                                                                                    |
|-----------------|----------------------------------------------------------------------------------------------------|
| Start Date      | Accepts From Date of Transactions to view the report                                                                                                    |
| End Date        | Accepts To Date of Transactions to view the report                                                                                                    |
| Entire Exchange | Accepts whether report should be for all Exchanges or a selective Exchange. By default <b>App</b> will display a <b><i>Tick Mark</i></b> ( $\vee$ ). Remove a <b><i>Tick Mark</i></b> ( $\vee$ ), if you want to view report a particular product. |
| Exchange        | Accepts a 4 char long exchange code. This is list of values. You may select an exchange code from a list displayed.                                                                                                    |
| Segment         | Accepts a transaction type. This is a list of values and user may select any one from a list displayed                                                                                                    |

©Apex Softcell Pvt. Ltd.

| Include Margin | Allows user to set a Margin selection. By default App will not put <i>Tick Mark</i> (v). If you want Margin to be included in the report put <i>Tick Mark</i> (v). |
|----------------|----------------------------------------------------------------------------------------------------|
|                |                                                                                                    |

IJio LTE

Submit Once you select a required criteria click on and display the report as shown in the image below.

LDMobile Back-Office

button. App will fetch the records

11:55 AM IJio LTE 11:55 AM H **Financial Statement Report** < From and To Date 26/03/2011 to 31/03/2019 Date Dr Cr Balance Voucher Balance 31 Mar,2019 JV0001-1494841 JVDOMB 0003413 30 Jun,2018 30 Jun,2018 JVDOMB 0003413 Bg InterSegment Fund TRF 77.10 Bg InterSegment Fund TRF 77.10 21 May,2018 JVDOMB 0002447 **Detail View** Bg Intersegment Fund Trf 77.10 16 Mar,2018 JVOFF 0000008 Narration : Bg InterSegment Fund TRF 77.10 DDD EEEE FFFF Exchange : NSE Bank Code JVOFF 0000007 16 Mar,2018 28 Feb,2018 JVDIV 0287773 999999999999999999999999999999999999 28 Feb,2018 JVDIV 0287772 99999999999999999999999999999999999 03 Feb,2018 NN2018023 2 To Bill Nn2018023 2 For Ex: 17 Jan,2018 JV0001-1382840 **Final Credit Balance** 

x

## **CLIENT SNAP SHOT**

This option will allow user to view report of Client Snap Shot. User will be able to view Utilization, Span Margin, Stock Details and Today Detail in this report. There are four tabs in this report giving all the details at one go.

| Understanding Client Snap Shot                          |                  |                                        |
|---------------------------------------------------------|------------------|----------------------------------------|
|                                                         |                  |                                        |
| To access this report click on that displays the report | Client Snap Shot | Tile. <b>App</b> will display the form |

• Notice that there are four different tabs as shown in the report below.

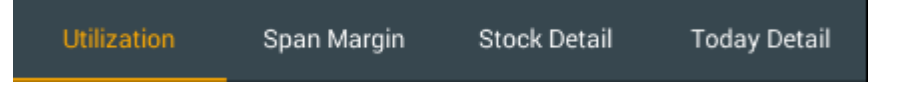

 You may press on a tab that you want to view. App will display first tab by default as shown in image below

©Apex Softcell Pvt. Ltd.

Registered Office: G-2 Matharu Arcade, 32 Subhash Road, Vileparle (E), Mumbai-400 057

| ∎I Jio LTE           | 3:42 PI   | M            | • <b>•</b>   |
|----------------------|-----------|--------------|--------------|
| <                    | Client Sn | ap Shot      | :            |
|                      |           |              |              |
| Refresh              |           |              |              |
| As On Date           |           |              | 18/07/2018   |
|                      |           |              | 10/0/12010   |
| Net Margin           |           |              | -22453084.25 |
| Financial            | ſ         |              | 193244.39    |
|                      | _         |              |              |
| Demat Stock          | L         |              | 3177339.09   |
| Collateral           |           |              | 17051010.00  |
| <b>DO</b> 4          |           |              | 1.00         |
| POA                  |           | -            | 1.00         |
| Util % of Mtm on Fin | Balance   |              | -1735.33     |
| Util % of Mtm on Net | Balance   |              | -14.94       |
|                      |           |              |              |
| % Utilization        |           |              | 73.33        |
|                      |           |              |              |
|                      |           |              |              |
| Utilization Span     | Margin    | Stock Detail | Today Detail |

©Apex Softcell Pvt. Ltd.

Page | 30

Registered Office: G-2 Matharu Arcade, 32 Subhash Road, Vileparle (E), Mumbai-400 057

• To view Span Margin, press on Span Margin Tab App will display Span Margin details.

| II JIO LTE  | 3:42 PI     | м            |      | · +        | •II Jio LTE  | 3:         | 42 PM   |          |       | <b>•</b> <del>/</del> |
|-------------|-------------|--------------|------|------------|--------------|------------|---------|----------|-------|-----------------------|
| <           | Client Sr   | ap Shot      |      | :          | <            |            |         |          |       |                       |
| Scrip Code  | /Price      | Ot Span M    | argi | n MTMPL    | Scrip Code   |            |         |          |       |                       |
| AJANTPHARM  | 0.00        | 0            |      | 4050.00    | AJANTPHARM   |            |         |          |       |                       |
| AJANTPHARM  |             | MVM          |      | 0.00       | AJANTPHARM   |            |         |          |       |                       |
| AXISBANK    | 0.00        | 0            |      | -108360.00 | AXISBANK     |            |         |          |       |                       |
| AXISBANK    |             | MVM          |      | 0.00       | AXISBANK     |            |         | N        | IVM : | 0.00                  |
| BALRAMCHIN  | 0.00        | 0            |      | 8050.00    | BANKBARODA   | A 1        | 20.00   | СО       | 0     | -47000.00             |
| BALRAMCHIN  |             | MVM          |      | 0.00       | BANKBARODA   | 1          |         |          |       | 0.00                  |
| BANKBARODA  | 120.00      | <b>CO</b> 0  |      | -47000.00  |              | Deta       | ul Viev | v        |       |                       |
| BANKBARODA  |             | MVM          |      | 0.00       |              |            |         |          |       |                       |
| BANKBARODA  | 0.00        | 0            |      | -15000.00  | I<br>Net Qty |            | Net V   | /alue    | : 470 | 00.00                 |
| BANKBARODA  |             | MVM          |      | 0.00       | Today + Qty  | : 0.00     | Toda    | y - Qty  | : 200 | 00.00                 |
| BEL         | 0.00        | 0            |      | -172507.50 | B/F Qty      | : 20000.00 | Tot. S  | Span Mrg | 6686  | 081.00                |
| BEL         |             | MVM          |      | 0.00       | Tot. MVM     | 6292960.36 | Tot. I  | MTMPL    | -306  | 6934.30               |
| CAPF        | 0.00        | 121782       | 4    | -273600.00 | c            |            |         |          |       |                       |
| CAPF        |             | MVM          |      | 2976160.00 | C            |            |         |          |       |                       |
| DHFL        | 0.00        | 0            |      | 8175.00    | Dirt         | U.         | .00     | U        |       | 0175.00               |
| DHFL        |             | MVM          |      | 0.00       | DHFL         |            |         |          |       |                       |
| DRREDDY     | 0.00        | 398640       |      | -22700.00  | DRREDDY      |            |         |          |       |                       |
| DRREDDY     |             | MVM          | 3    | 206195.00  | DRREDDY      |            |         |          |       |                       |
| FEDERALBNK  | 0.00        | 402600       |      | -109725.00 | FEDERALBNK   |            |         |          |       |                       |
| FEDERALBNK  |             | MVM          |      | 118937.50  | FEDERALBNK   |            |         |          |       |                       |
| Utilization | Snan Margin | Stock Detail | То   | dav Detail | Utilization  |            |         |          |       |                       |

©Apex Softcell Pvt. Ltd.

Registered Office: G-2 Matharu Arcade, 32 Subhash Road, Vileparle (E), Mumbai-400 057

To view Stock Detail, press on Stock Detail Tab. App will display Stock Detail information

| •∎II Jio LTE         | 3:42 PM        |             | • +       |
|----------------------|----------------|-------------|-----------|
| <                    | Client Snap Sl | :           |           |
| Scrip Name           | Total          | Stock Value | NSE Rate  |
| INE088B01015         | 8              | 0.00        | 12.25     |
| NATIONAL STEEL & AGR |                | BSE Rate :  | 12.29     |
| INE092T01019         | 85500          | 0.00        | 36.85     |
| IDFC BANK LIMITED    |                | BSE Rate :  | 36.90     |
| INE099J01015         | 0              | 3805.40     | 5.35      |
| JAYPEE INFRATECH LTD |                | BSE Rate :  | 5.30      |
| INE101A01026         | 0              | 902250.00   | 902.45    |
| MAHINDRA & MAHINDRA  |                | BSE Rate :  | 902.25    |
| INE106T01017         | 100            | 0.00        | 257.30    |
| HI TECH PIPES LTD    |                | BSE Rate :  | 0.00      |
| INE125E01019         | 0              | 0.00        | 0.00      |
| ANIL LTD             |                | BSE Rate :  | 0.00      |
| INE143H01015         | 2255           | 0.00        | 1.85      |
| KSK ENERGY VENTURES  |                | BSE Rate :  | 1.80      |
| INE183W23014         | 35000          | 0.00        | 79.44     |
| IRB INVIT FUND       |                | BSE Rate :  | 79.31     |
| INE227G01018         | 7528           | 6920.55     | 4.35      |
| INDOWIND ENERGY LTD. |                | BSE Rate :  | 4.55      |
| INE233B01017         | 300            | 0.00        | 3577.25   |
| BLUE DART EXPRESS    |                | BSE Rate :  | 3560.00   |
|                      |                |             |           |
| Utilization Span I   | Margin Stock I | Detail Tod  | ay Detail |

| II Jio LTE      |             | 3:42 PM    |                   | •      |
|-----------------|-------------|------------|-------------------|--------|
|                 |             |            |                   |        |
|                 |             |            |                   |        |
|                 |             |            |                   |        |
|                 |             |            |                   |        |
|                 |             |            |                   |        |
| IDFC BANK LIMI  | TED         |            | BSE Rate :        | 36.9   |
| INE092T01019    |             | 85500      | 0.00              | 36.85  |
| IDFC BANK LI    | MITED       |            |                   | 36.90  |
|                 | De          | etail View |                   |        |
|                 |             |            |                   |        |
| Logi Stock      |             | BSE Mod    | 1. Time : 15:42:0 |        |
| Coll. Stock     | : 85500.00  | NSE Mo     | d. Time : 15:42:0 | )5     |
| POA Stock       | : 0.00      | Total Sto  | ck Qty : 144193   | 20.36  |
| Total POA Qty   | : 232032.00 | Total Sto  | ck Valn : 905853  | 314.56 |
|                 |             |            |                   |        |
|                 |             |            |                   |        |
| INE 103 W 23014 |             | 22000      | 0.00              | 79.41  |
|                 |             |            |                   |        |
|                 |             |            |                   |        |
|                 |             |            |                   |        |
|                 |             |            |                   |        |
|                 |             |            |                   |        |
|                 |             |            |                   |        |

©Apex Softcell Pvt. Ltd.

Registered Office: G-2 Matharu Arcade, 32 Subhash Road, Vileparle (E), Mumbai-400 057

• To view Today Detail, press on **Today Detail** Tab. App will display Today Detail information

| •II Jio LTE  |            | 3:43     | РМ           | <b>• *</b>   |
|--------------|------------|----------|--------------|--------------|
| <            |            | Client S | Snap Shot    | :            |
| ISIN Code    | BS         | SE Code  | Net Qty      | Net Value    |
| INE099J01015 |            | 533207   | 718          | 3999.26      |
| NSE Code :   | JPINFRATEC |          |              |              |
| INE101A01026 |            | 500520   | 1000         | 921100.00    |
| NSE Code :   | M&M        |          |              |              |
| INE106T01017 |            |          | 100          | 29200.00     |
| NSE Code :   | HITECH     |          |              |              |
| INE125E01019 |            | 532910   | 5284         | 152707.60    |
| NSE Code :   |            |          |              |              |
| INE227G01018 |            | 532894   | 5020         | 23845.00     |
| NSE Code :   | INDOWIND   |          |              |              |
| INE272B01015 |            | 502995   | 969          | 3924.45      |
| NSE Code :   | MALWACOTT  |          |              |              |
| INE287C01029 |            | 532850   | 1505         | 4424.70      |
| NSE Code :   | MIC        |          |              |              |
| INE294A01037 |            | 500102   | 13576        | 118518.48    |
| NSE Code :   | BALLARPUR  |          |              |              |
| INE306L01010 |            | 539678   | 4000         | 1035600.00   |
| NSE Code :   | QUICKHEAL  |          |              |              |
| INE318D01020 |            | 531845   | 6699         | 5292.21      |
| NSE Code :   | ZENITHBIR  |          |              |              |
| INE332G01032 |            | 532803   | 798          | 2425.92      |
| NSE Code :   | POCHIRAJU  |          |              |              |
| INE362A01016 |            | 517556   | 3658         | 14229.62     |
| NSE Code :   | PVP        |          |              |              |
| Utilization  | Span M     | argin    | Stock Detail | Today Detail |

©Apex Softcell Pvt. Ltd.

Page | 33

Registered Office: G-2 Matharu Arcade, 32 Subhash Road, Vileparle (E), Mumbai-400 057

## **ULTIMATE DELIVERY**

This option will allow user to view report of Ultimate Delivery.

Understanding Ultimate Delivery

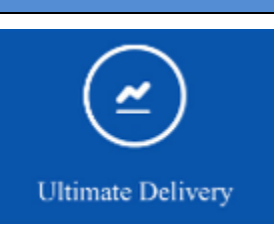

To access this report click on the report

Tile. App will display the form that displays

| JIO LTE            | 0      | 11:58 AM    |           |            | JIO LIE      | 4:2            | о РМ          |              |
|--------------------|--------|-------------|-----------|------------|--------------|----------------|---------------|--------------|
| <                  | Ultima | te Delivery | Report    |            | <            |                | Delivery R    |              |
|                    |        |             |           |            | C. Sevel     |                |               |              |
| Scrip Code         | To Del | To Rec      | Ben Stock | POA Stocks | Scrip Code   |                |               |              |
| 2                  | 128    | 0           | 0         | 0          | 12599        |                |               |              |
| ABB                |        |             |           |            | ADANI ENTER  | PRISES         |               | Ben Stock :  |
| 410                | 0      | -30         | 0         | 0          | 40691        |                | 0             | 0            |
| ACC                |        |             |           |            | ADITYA BIRI  | LA CAPITAL     |               |              |
| 24091              | 50     | 0           | 0         | 0          |              | Deta           | il View       |              |
| ACRYSIL INDIA      |        |             |           |            |              |                |               |              |
| 19183              | 0      | -600        | 0         | 0          | Scrip Code   | - 40691        | NSF Symbol    |              |
| ADF FOODS LTD      |        |             |           |            | ISIN Code    | : INE674K01013 | Mkt Rate      | - 143 60     |
| 3                  | 0      | 0           | 0         | 0          | BSE Code     | NA             | Valuation     | - 0.00       |
| AEGIS CHEMICALS    |        |             |           |            | Net Stock    | - 0            | Total Mkt Va  | - 5404427 32 |
| 5                  | 0      | 0           | 0         | 0          | Market Val   | .0             | TOTAL WIRT VA | 1            |
| AKAR LAMINATORS    |        |             |           |            | Market var   | :              |               |              |
| 101                | 0      | 0           | 0         | 0          |              |                |               |              |
| ARVIND LIMITED     |        |             |           |            | APL APOLLO T |                |               |              |
| 32215              | 2000   | 0           | 5000      | 0          | 6820         |                |               |              |
| AXIS BANK LIMITED  | )      |             |           |            | ASTRAZENEC.  |                |               |              |
| 32507              | 2010   | 0           | 0         | 0          | 31541        |                |               |              |
| B.A.G FILMS & MEDI | A      |             |           |            | AVON LIFESCI |                |               |              |
| 102                | 0      | 0           | 0         | 0          | 32           |                |               |              |
| BALLARPUR INDUST   | TRIES  |             |           |            | RAIATHINDUS  | STAN SUGA      |               | Ben Stock    |
|                    |        |             |           |            |              |                |               |              |

©Apex Softcell Pvt. Ltd.

Page | 34

## GLOBAL CASH NET O/S

This option allows you to view Global Cash Net O/s Report.

Understanding Global Cash Net O/S Global Cash Net O/S To access this report click on Tile. App will display the form to select a criteria to view the report IJIO LTE 12:09 PM **Global Cash Net O/S** < E Entire Exchange Exchange Enitre Book Type AUC. CLOSE-OUT Book Type Settlement From 9999999 Settlement To Enitre Product 13131 Product Charge Selection Separately Submit

• The table shown below describes details about report selection criteria

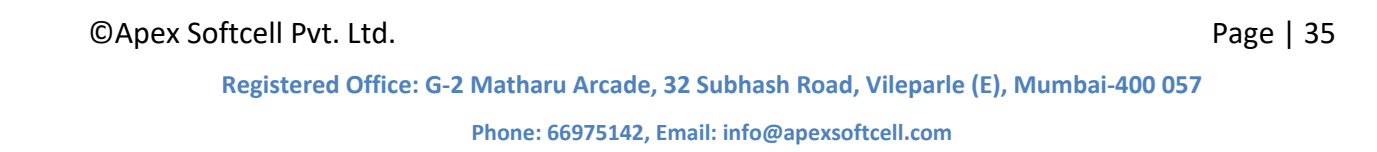

| Input             | Description                                                                                                    |  |  |  |
|-------------------|----------------------------------------------------------------------------------------------------|--|--|--|
| Start Date        | Accepts From Date of Transactions to view the report                                                                                                    |  |  |  |
| End Date          | Accepts To Date of Transactions to view the report                                                                                                    |  |  |  |
| Entire Exchange   | Accepts whether report should be for all Exchanges or a selective Exchange. By default <b>App</b> will display a <i>Tick Mark</i> ( $\vee$ ). Remove a <i>Tick Mark</i> ( $\vee$ ), if you want to view report a particular product.               |  |  |  |
| Exchange          | Accepts a 4 char long exchange code. This is list of values. You may select an exchange code from a list displayed.                                                                                                    |  |  |  |
| Entire Book Type  | Accepts whether report should be for all Book Types or a selective<br>Book Type. By default App will display a <b><i>Tick Mark</i></b> ( $\vee$ ). Remove a <b><i>Tick Mark</i></b> ( $\vee$ ), if you want to view report a particular Book Type. |  |  |  |
| Book Type         | Accepts a Book Type code. This is list of values. You may select a Book Type from a list displayed.                                                                                                    |  |  |  |
| Settlement From   | Accepts From Settlement Number to view the report                                                                                                    |  |  |  |
| Settlement To     | Accepts To Settlement Number to view the report                                                                                                    |  |  |  |
| Entire Product    | Accepts whether report should be for all products or a selective product. By default <b>App</b> will display a <b><i>Tick Mark</i></b> ( $\vee$ ). Remove a <b><i>Tick Mark</i></b> ( $\vee$ ), if you want to view report a particular product.   |  |  |  |
| Product Selection | Accepts a Product selection. User will be able to select this if Entire Product <b>Tick Mark</b> ( $$ ), is removed. This is a list of values and will display a list of available products.                                                       |  |  |  |
| Charge Selection  | Accepts a Charge selection. This is a list of values and will display a list of available Charge Selection.                                                                                                    |  |  |  |

Once you select a required criteria click on submit button. App will fetch the records and display the report as shown in the image below.

©Apex Softcell Pvt. Ltd.

Registered Office: G-2 Matharu Arcade, 32 Subhash Road, Vileparle (E), Mumbai-400 057

| II Jio LTE                | 1             | 2:09 PM    |           |             | •III Jio LTE           | 12     | :09 PM       |                 |     |
|---------------------------|---------------|------------|-----------|-------------|------------------------|--------|--------------|-----------------|-----|
| <                         | Glob          | al Cash Re | eport     | :           | <                      |        |              |                 |     |
| Q Search                  |               |            |           |             | A. Search              |        |              |                 |     |
| Scrip Code                | Net Qty       | Avg        | Mkt. Rate | Profit/Loss | Scrip Code             |        |              |                 |     |
| 2<br>АВВ                  | 1570          | 616.41     | 1169.30   | 868029.00   | 2<br>A B B             | 1570   | 616.41       | 169.30 86802    | 800 |
| 410<br>A C C              | -630          | 3314.03    | 1620.00   | 1067242.50  | 410<br>A C C           | -630   | 3314.03 1    | 620.00 1067242. | 50  |
| 24091<br>ACRYSIL INDIA    | 50            | 641.64     | 596.65    | -2249.50    |                        | Det    | ail View     |                 |     |
| 32921<br>Adani ports & Si | 1000<br>PECIA | 120.76     | 264.70    | 143937.00   | Purchase Qty           | :0     | Sales Qty    | : 630           |     |
| 19183<br>ADF FOODS LTD    | -600          | 244.98     | 127.20    | 70668.00    | Purchase Avg           | : 0.00 | Sales Avg    | : 2087842.50    |     |
| 303<br>ADITYA BIRLA NU    | 0<br>VO LI    | 0.00       | 1348.00   | 6518.04     | 52 Week Low            | : 0.00 | 52 Week High | : 0.00          |     |
| 3<br>AEGIS CHEMICALS      | -333<br>S     | 144.99     | 158.35    | -4448.88    | AEGIS CHEMICA          | LS     |              | 100 KG          |     |
| 5<br>AKAR LAMINATOF       | 200<br>RS     | 5200.10    | 0.00      | -1040020.00 | 5<br>AKAR LAMINATI     |        |              |                 |     |
| 21070<br>ALOK TEXTILES    | 1000          | 3.55       | 3.35      | -200.00     | 21070<br>ALOK TEXTILES |        |              |                 |     |
| Net Profit Loss           |               | • • •      |           | 7604498.93  | Net Profit Loss        |        |              |                 |     |

©Apex Softcell Pvt. Ltd.

Page | 37

Registered Office: G-2 Matharu Arcade, 32 Subhash Road, Vileparle (E), Mumbai-400 057

## **GLOBAL DERIVATIVE NET O/S**

Understanding Global Derivative Net O/S

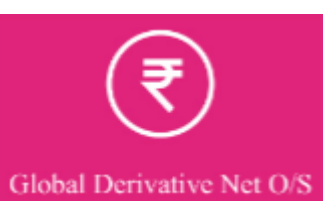

To access this report click on criteria to view the report

| •III Jio LTE     | 12:05 PM                  |   |
|------------------|---------------------------|---|
| <                | Global Derivative Net O/S | : |
| Entire Exchange  |                           |   |
| Exchange         | BSEC                      | ] |
| Entire Book Type |                           |   |
| Book Type        | FUTURES                   | ) |
| Settlement From  |                           | ] |
| Settlement To    | 9999999                   | ) |
| Entire Product   |                           |   |
| Product          | 13131                     |   |
| Charge Selection | Separately                |   |
|                  | Submit                    |   |
|                  |                           |   |

• The table shown below describes details about report selection criteria

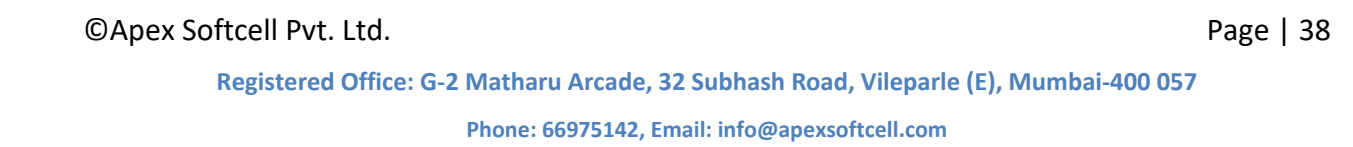

Tile. **App** will display the form to select

| Input             | Description                                                                                                    |
|-------------------|----------------------------------------------------------------------------------------------------|
| Start Date        | Accepts From Date of Transactions to view the report                                                                                                    |
| End Date          | Accepts To Date of Transactions to view the report                                                                                                    |
| Entire Exchange   | Accepts whether report should be for all Exchanges or a selective Exchange. By default App will display a <i>Tick Mark</i> ( $\vee$ ). Remove a <i>Tick Mark</i> ( $\vee$ ), if you want to view report a particular product.               |
| Exchange          | Accepts a 4 char long exchange code. This is list of values. You may select an exchange code from a list displayed.                                                                                                    |
| Entire Book Type  | Accepts whether report should be for all Book Types or a selective<br>Book Type. By default <b>App</b> will display a <i>Tick Mark</i> ( $\vee$ ). Remove a <i>Tick Mark</i> ( $\vee$ ), if you want to view report a particular Book Type. |
| Book Type         | Accepts a Book Type code. This is list of values. You may select a Book Type from a list displayed.                                                                                                    |
| Settlement From   | Accepts From Settlement Number to view the report                                                                                                    |
| Settlement To     | Accepts To Settlement Number to view the report                                                                                                    |
| Entire Product    | Accepts whether report should be for all products or a selective product. By default App will display a <i>Tick Mark</i> ( $\vee$ ). Remove a <i>Tick Mark</i> ( $\vee$ ), if you want to view report a particular product.                 |
| Product Selection | Accepts a Product selection. User will be able to select this if Entire Product <b>Tick Mark</b> ( $$ ), is removed. This is a list of values and will display a list of available products.                                                |
| Charge Selection  | Accepts a Charge selection. This is a list of values and will display a list of available Charge Selection.                                                                                                    |

Once you select a required criteria click on submit button. App will fetch the records and display the report as shown in the image below.

©Apex Softcell Pvt. Ltd.

Registered Office: G-2 Matharu Arcade, 32 Subhash Road, Vileparle (E), Mumbai-400 057

| •III Jio LTE                   | 12:06 PM          |           |                | ••II Jio LTE                  | 12:0                         | 6 PM                      | -                            |
|--------------------------------|-------------------|-----------|----------------|-------------------------------|------------------------------|---------------------------|------------------------------|
| < (                            | Global Derivative | Net O/S I | Rep            | < C                           |                              |                           |                              |
| Q Search                       |                   |           |                | A Search                      |                              |                           |                              |
| Scrip Code                     | /Price Ot         | Net Qty A | vg Profit/Loss | Scrip Code                    |                              |                           |                              |
| ABANF2101<br>ABAN F 210116     | 0.00              | -3000 554 | 1664880.00     | ABANF2101<br>ABAN F 210116    | 0.00                         | -3000                     | 554.96 1664880.00            |
| ABANF2604<br>ABAN F 260412 B   | 0.00              | 5000 429  | -90034.10      | ABANF2604<br>ABAN F 260412    | 0.00<br>B                    | 5000                      | 429.05 -90034.10             |
| ABANF2607<br>ABAN F 260712 AA  | 0.00<br>A         | 00.       | -380761.95     |                               | Detai                        | l View                    |                              |
| ABANF3008<br>ABAN F 300812     | 0.00              | 0 0.      | 00 2332801.60  | High Price                    | ABAN F<br>: 0.00             | 260412 B<br>Low Price     | : 0.00                       |
| ABANF3105<br>ABAN F 310512     | 0.00              | 0 0.      | 00 1970.25     | Purchase Qty<br>Purchase Avg. | : 20000<br>: 431.72          | Sales Qty<br>Sales Avg    | : 15000<br>: 432.62          |
| ABANO2709<br>ABAN O 270912     | 420.00 CO         | 0 0.      | 00 305.00      | Purchase Val<br>Net Value     | : 8634597.50<br>: 2145284.10 | Sales Value<br>Mkt. Value | : 6489313.40<br>: 2055250.00 |
| ABBF2604<br>ABB F 260412       | 0.00              | 0 0.      | 00 3355.75     | 52 Week Low                   | : 0                          | 52 Week High              | :0                           |
| ABIRLF2604<br>ABIRLANUVO F 260 | 0.00              | 0 0.      | -1647.52       | ABIRLF2604<br>ABIRLANUVO F 2  |                              |                           |                              |
| ABIRLF3008<br>ABIRLANUVO F 300 | 0.00              | 0 0.      | -605.07        | ABIRLF3008<br>ABIRLANUVO F 3  |                              |                           |                              |
| ABIRLF3105<br>ABIRLANUVO F 310 | 0.00              | 0 0.      | 4108.87        | ABIRLF3105<br>ABIRLANUVO F 3  |                              |                           |                              |
| Net Profit Loss                |                   |           | -113638170.01  | Net Profit Loss               |                              |                           |                              |

©Apex Softcell Pvt. Ltd.

Page | 40

Registered Office: G-2 Matharu Arcade, 32 Subhash Road, Vileparle (E), Mumbai-400 057

## **PAYMENT REQUEST**

This option allows you to send a Payment Request. This means if you have Credit O/s with your broker then you may send a request to release payment.

Understanding Payment Request

To access this report click on

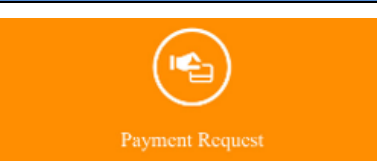

Tile. App will display the form

| to select criteria     | to add a <b>Payment Request</b> |
|------------------------|---------------------------------|
| •••• Jio LTE           | 12:11 PM 🔲                      |
| <                      | Payment Request                 |
|                        |                                 |
| Request Amount         | 9927253.94                      |
| Mode Payment           | PGP                             |
| Bank Name              | HDFC BANK                       |
| Account Number         | 19316                           |
| Financial Balance      | 9927253.93 Cr                   |
| Financial Balance T(I) | 9927253.93 Cr                   |
| Financial Balance T(II | ) 9927253.93 Cr                 |
| Submit                 | Refresh                         |
|                        |                                 |
|                        |                                 |
| Payment Select         | ion Client Info                 |

• Notice that there are two different tabs as shown in the report below.

MENT SELECTION CLIENT INFO

©Apex Softcell Pvt. Ltd.

Page | 41

Payment Selection

User will enter the request amount in the form. There are several inputs as shown in the table below

• The table shown below describes details about report selection criteria

| Input                      | Description                                                                            |
|----------------------------|----------------------------------------------------------------------------------------|
| Request Amount             | Accepts amount that user would like to send the request for.                           |
| Payment Type               | Accepts Type of Payment. This is a list of values and takes below value<br>PGP<br>NEFT |
| Bank Name                  | Accepts a name of the bank in which client has the account. This is a list of values.  |
| Account Number             | Specifies the Bank Account Number of client                                            |
| Financial Balance          |                                                                                        |
| Financial Balance<br>T(I)  |                                                                                        |
| Financial Balance<br>T(II) |                                                                                        |

After entering above inputs click on

will save the request in Brokers database.

#### 📝 Key Note

**App** will check the fund availability in Client Ledger. If there are sufficient funds then only a *Request* will be processed.

Submit

©Apex Softcell Pvt. Ltd.

#### Client Information

#### App will display Client information in this tab

| II Jio LTE       | 12:12 PM 🔲                                                |
|------------------|-----------------------------------------------------------|
| <                | Payment Request                                           |
| Client Name      | Mrs HARSHA<br>SANJAY NISSAR                               |
| Back Office Code | 011H1                                                     |
| Terminal Code    | 11H1                                                      |
| Client Status    | Active                                                    |
| Address          | 20/3 VANDANA<br>APARTMENT,R.A.KIDWAI<br>ROADWADALA (WEST) |
| City             | MUMBAI                                                    |
| Pincode          | 400031                                                    |
| State            | MAHARASHTRA                                               |
| Country          | INDIA                                                     |
| Telephone No.    |                                                           |
| Telephone No. 1  |                                                           |
| Telephone No. 2  |                                                           |
| Payment Select   | ion Client Info                                           |

©Apex Softcell Pvt. Ltd.

Registered Office: G-2 Matharu Arcade, 32 Subhash Road, Vileparle (E), Mumbai-400 057

## **CONTRACT NOTE**

Understanding Contract Note

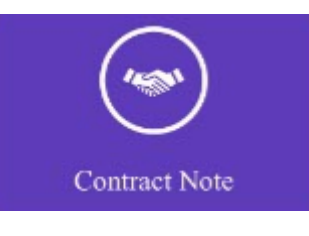

To access this report click on Input form.

Tile. The **App** will display Contract Note

| III Jio LTE | 12:13 PM      | •II Jio LTE    | 7:2                   | 8 PM               |         |
|-------------|---------------|----------------|-----------------------|--------------------|---------|
| <           | Contract Note | •              | Con                   | tract Note         | :       |
| Start Date  | 01/04/2012    | Start Date     |                       | 01/04/2018         |         |
| End Date    | 31/03/2013    | End Date       |                       | 31/03/2019         |         |
| (           | Submit        |                | Su                    | bmit               |         |
|             |               | *Note - You ca | n select 5 records at | a time in the list |         |
|             |               |                | Digital               | Contract           |         |
|             |               | Date           | Exchange              | Settlement         | Contrac |
|             |               | 23/07/2018     | NSEF                  | 180723             | 978848  |
|             |               | FUTURES        |                       |                    |         |
|             |               | 23/07/2018     | BSE                   | 1819082            | 978848  |
|             |               | DEPOSITORY     |                       |                    |         |
|             |               | 23/07/2018     | NSE                   | 2018140            | 978848  |
|             |               | NORMAL         |                       |                    |         |
|             |               | 20/07/2018     | NSEF                  | 180720             | 968145  |
|             |               | FUTURES        |                       |                    |         |
|             |               | 20/07/2018     | BSE                   | 1819081            | 968145  |
|             |               | DEPOSITORY     |                       |                    |         |
|             |               | 20/07/2018     | NSE                   | 2018139            | 968145  |
|             |               |                | S                     | end                |         |

©Apex Softcell Pvt. Ltd.

Registered Office: G-2 Matharu Arcade, 32 Subhash Road, Vileparle (E), Mumbai-400 057

## **TENDER OFFER REQUEST**

Understanding Tender Offer Request

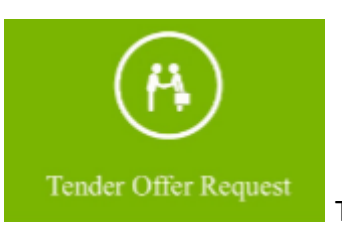

To access this report click on Request Input form.

Tile. The **App** will display Tender Offer

| Scrip Detail |  |
|--------------|--|
|              |  |
| Refresh      |  |
|              |  |
|              |  |
|              |  |
|              |  |
|              |  |
|              |  |
|              |  |
|              |  |
|              |  |
|              |  |
|              |  |
|              |  |
|              |  |
|              |  |
|              |  |
|              |  |
|              |  |

©Apex Softcell Pvt. Ltd.

Page | 45

Registered Office: G-2 Matharu Arcade, 32 Subhash Road, Vileparle (E), Mumbai-400 057

| Jndersta | nding CDSL Reports       |              |                                             |
|----------|--------------------------|--------------|---------------------------------------------|
| Го acces | s this report click on   | CDSL Reports | Tile. You will find three different tabs in |
| he botte | em of the mobile display | y as follows |                                             |

- Holding
- Transaction
- Financial Statement

©Apex Softcell Pvt. Ltd.

Registered Office: G-2 Matharu Arcade, 32 Subhash Road, Vileparle (E), Mumbai-400 057

## HOLDING

DP, carries out transactions like passing instructions, that involves share transfer to same depository (CDSL), namely On Market, Off Market(Within DP or other DP), Early Pay-in, NSDL depository (called as Interdepository), namely Inter-depository Instructions. There are other types of transaction viz. Demat, Destat, Remat, Restat, Pledge/Un-pledge/Confiscate. Depending on the type of trade that client does in the share market the instruction entry would be passed to Depository. This will generate a holding in client account. This report will allow user to view holding in his account.

#### Understanding LDCDSL Holding

| II Jio LTE      | 12:16 PM     |   |
|-----------------|--------------|---|
| <               | CDSL HOLDING | : |
| Financial Vaar  | 2018-2019    |   |
| Filianciai Teai | 2018-2019    |   |
| Holding Date    | 26/09/2016   |   |
|                 | Submit       |   |
|                 |              |   |
|                 |              |   |
|                 |              |   |
|                 |              |   |
|                 |              |   |
|                 |              |   |
|                 | T            | 4 |

On clicking Holding Tab it will opens following form as

• The table shown below describes details about report selection criteria

©Apex Softcell Pvt. Ltd.

Page | 47

Registered Office: G-2 Matharu Arcade, 32 Subhash Road, Vileparle (E), Mumbai-400 057

| Input          | Description                                                                      |
|----------------|----------------------------------------------------------------------------------|
| Financial Year | Accepts a Financial Year. Enter required Financial Year                          |
| Holding Date   | Accepts Date on which Client would like to see the holding. Enter required date. |

After entering **Financial Year** and **Holding Date** click on report.

Submit

will generate the

| •III Jio LTE                         | 12:18 PM  |           |          |
|--------------------------------------|-----------|-----------|----------|
| < C                                  | DSL Holdi | ng Report | :        |
| Q Search                             |           |           |          |
| Free Balance                         |           |           |          |
| Isincode                             | Qty       | MktRate   | MktValue |
| INE012A01025<br>ACC LIMITED EQUITY   | 10        | 1606.40   | 16064.00 |
| INE647O01011<br>ADITYA BIRLA FA-EQTY | 52        | 141.15    | 7339.80  |
| INE069A01017<br>ADITYA BIRLA NUVO-EQ | 10        | 1387.55   | 13875.50 |
| INE306A01021<br>BAJAJ HINDUSTHAN-EQ  | 100       | 17.05     | 1705.00  |
| INE118A01012<br>BAJAJ HOLDINGS EQ    | 20        | 1886.25   | 37725.00 |
| INE028A01039<br>BANK OF BARODA-EQ    | 600       | 166.55    | 99930.00 |
| INE084A01016<br>BANK OF INDIA EQY    | 100       | 117.80    | 11780.00 |
| INE661101014<br>BGR ENERGY EQ        | 7         | 114.70    | 802.90   |
| INE465A01025<br>BHARAT FORGE-NEW RS2 | 75        | 938.15    | 70361.25 |
| INE257A01026<br>BHARAT HEAVY - EQ 2  | 100       | 142.85    | 14285.00 |
| INE397D01024<br>BHARTI AIRTEL-EQ 5   | 10        | 320.45    | 3204.50  |
| INE340A01012<br>BIRLA CORPORATION    | 20        | 690.10    | 13802.00 |
| INE029A01011                         | 80        | 621.00    | 49680.00 |

©Apex Softcell Pvt. Ltd.

Page | 48

Registered Office: G-2 Matharu Arcade, 32 Subhash Road, Vileparle (E), Mumbai-400 057

## TRANSACTION

DP, carries out transactions like passing instructions, that involves share transfer to same depository (CDSL), namely On Market, Off Market(Within DP or other DP), Early Pay-in, NSDL depository (called as Inter-depository), namely Inter-depository Instructions. There are other types of transaction viz. Demat, Destat, Remat, Restat, Pledge/Un-pledge/Confiscate. Depending on the type of trade that client does in the share market the instruction entry would be passed to Depository. This will have transaction(s) in client account. This report will allow user to view Transaction(s) in his account.

#### Understanding LDCDSL Transactions

On clicking Transaction Tab it will open following form as

| ••II Jio LTE   | 12:16 PM     |               |
|----------------|--------------|---------------|
| <              | CDSL Transac | tion          |
|                |              |               |
| Financial Year | 2018-2       | 019           |
| Start Date     | 01/04/2      | 2018          |
| End Date       | 31/03/2      | 2019          |
|                | Submit       |               |
|                |              |               |
|                |              |               |
|                |              |               |
|                |              |               |
|                |              |               |
| Holding        | Transaction  | Financial Stm |

©Apex Softcell Pvt. Ltd.

Page | 49

• The table shown below describes details about report selection criteria

| Input          | Description                                                         |
|----------------|---------------------------------------------------------------------|
| Financial Year | Accepts a Financial Year. Enter required Financial Year             |
| Start Date     | Accepts Date From which Client would like to see the Transactions.  |
| End Date       | Accepts Date up to which Client would like to see the Transactions. |

After entering **Financial Year**, **Start Date**, and **End Date** click on Submit will generate the report.

| •••• Jio LTE  | 12:19 PM 🔲              | III Jio LTE         | 12:19 PM                |               |
|---------------|-------------------------|---------------------|-------------------------|---------------|
| <             | CDSL Transaction Report | <                   | CDSL Transaction Report | :             |
| Q Search      |                         | Q Search            |                         |               |
| INE012A01025  | ACC LIMITED EQUITY      | INE012A01025        | ACC LIMITED EQUITY      |               |
| INE647O01011  | ADITYA BIRLA FA-EQTY    | INE647O01011        | ADITYA BIRLA FA-EQTY    |               |
| INE069A01017  | ADITYA BIRLA NUVO-EQ    | Date<br>01 Apr 2018 | Txn Code Credit         | Debit Closing |
| INE306A01021  | BAJAJ HINDUSTHAN-EQ     | Opening Balance     |                         |               |
| INE118A01012  | BAJAJ HOLDINGS EQ       | INE069A01017        | ADITYA BIRLA NUVO-EQ    |               |
| INE028A01039  | BANK OF BARODA-EQ       | INE306A01021        | BAJAJ HINDUSTHAN-EQ     |               |
| INE084A01016  | BANK OF INDIA EOY       | INE118A01012        | BAJAJ HOLDINGS EQ       |               |
| INF661101014  | BGR ENERGY FO           | INE028A01039        | BANK OF BARODA-EQ       |               |
| INE465A01025  | BHADAT FORCE-NEW DS2    | INE084A01016        | BANK OF INDIA EQY       |               |
| DIF257A 01025 |                         | INE661101014        | BGR ENERGY EQ           |               |
| INE25/A01026  | BHARAI HEAVY - EQ 2     | INE465A01025        | BHARAT FORGE-NEW RS2    |               |
| INE397D01024  | BHARTI AIRTEL-EQ 5      | INE257A01026        | BHARAT HEAVY - EQ 2     |               |
| INE340A01012  | BIRLA CORPORATION       | INE397D01024        | BHARTI AIRTEL-EQ 5      |               |
| INE029A01011  | BPCL EQUITY             | INE340A01012        | BIRLA CORPORATION       |               |
| INE483A01010  | CENTRAL BANK - EQ       | INE0204.01011       | BPCI FOUITY             |               |
| INE271C01023  | DLF LTD - EQ RS 2       | BUE 492 + 01011     |                         |               |
|               |                         | 18483401010         | (ENTRAL BANK - EC)      |               |

©Apex Softcell Pvt. Ltd.

Registered Office: G-2 Matharu Arcade, 32 Subhash Road, Vileparle (E), Mumbai-400 057 Phone: 66975142, Email: info@apexsoftcell.com

## **FINANCIAL STATEMENT**

DP, carries out transactions like passing instructions, that involves share transfer to same depository (CDSL), namely On Market, Off Market(Within DP or other DP), Early Pay-in, NSDL depository (called as Interdepository), namely Inter-depository Instructions. There are other types of transaction viz. Demat, Destat, Remat, Restat, Pledge/Un-pledge/Confiscate. Depending on the type of trade that client does in the share market the instruction entry would be passed to Depository. This will have transaction(s) in client account. LD-CDSL Back-Office Software generates bill and produces bill amounts. These are then passed to Client Ledger Accounts which forms a Financial Statement This report will allow user to view this statement.

Understanding LDCDSL Financial Statement

On clicking Financial Statement Tab it will open following form as

©Apex Softcell Pvt. Ltd.

Registered Office: G-2 Matharu Arcade, 32 Subhash Road, Vileparle (E), Mumbai-400 057

| ∎II Jio LTE    | 12:16      | PM       |               |   |
|----------------|------------|----------|---------------|---|
| <              | CDSL Finar | ncial St | atement       | : |
|                |            |          |               |   |
| Financial Year |            | 2018-2   | 019           |   |
| Start Date     |            | 01/04/2  | 2018          |   |
| End Date       |            | 31/03/2  | 2019          |   |
|                | Sub        | mit      |               |   |
| Holdir         | ng Transa  | ction    | Financial Stm |   |

• The table shown below describes details about report selection criteria

| Input          | Description                                                                |
|----------------|----------------------------------------------------------------------------|
| Financial Year | Accepts a Financial Year. Enter required Financial Year                    |
| Start Date     | Accepts Date From which Client would like to see the Financial Statement.  |
| End Date       | Accepts Date up to which Client would like to see the Financial Statement. |

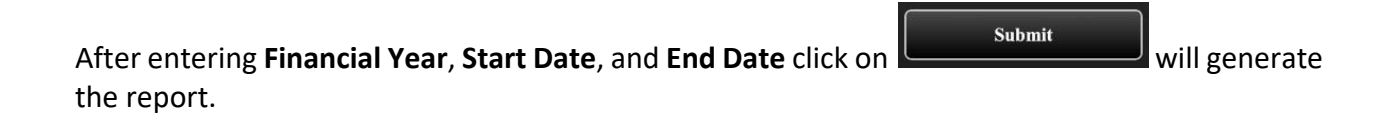

©Apex Softcell Pvt. Ltd.

Registered Office: G-2 Matharu Arcade, 32 Subhash Road, Vileparle (E), Mumbai-400 057

| ••II Jio LTE         | 4:05 F               | РМ             | • +     | ••II Jio LTE   | 4:(                  | 06 PM                      | • <del>•</del> |
|----------------------|----------------------|----------------|---------|----------------|----------------------|----------------------------|----------------|
| <                    | CDSL Financ          | cial Statement | :       | <              |                      |                            |                |
| From and To Da       | te : 01/04/2018 to 3 | 31/03/2019     |         | From and T     |                      |                            |                |
| Q Search             |                      |                |         | Q. Searc       |                      |                            |                |
| Date                 | Voucher              | Dr Cr Balance  | Balance | Date           |                      |                            |                |
| 17 Jul,2018          | JVCDS070001504       | 17.70          | 0.00    | 17 Jul,2018    |                      |                            |                |
| DP BILL DATE FOR     | R 16.07.2018-254     |                |         | DP BILL DATI   |                      |                            |                |
| 16 Jul,2018          | 258605               | 17.70          | 17.70   | 16 Iul 2018    | 258605               | 17.70                      | 17.70          |
| For Bill 258605 from | n 16-JUL-18          |                |         | 13 Jul,2018    | JVCDS07000133        | 6 17.70                    | 0.00           |
| 13 Jul,2018          | JVCDS070001336       | 17.70          | 0.00    | DP BILL DAT    | E FOR 12.07.2018-254 |                            |                |
| DP BILL DATE FOR     | R 12.07.2018-254     |                |         |                | Deta                 | il View                    |                |
| 12 Jul,2018          | 258290               | 17.70          | 17.70   |                |                      |                            |                |
| For Bill 258290 from | n 12-JUL-18          |                |         | Narration      | : DP BILL DATE FC    | DR<br>010-5400-00000775-5/ | 100            |
| 09 Jul,2018          | JVCDS070000596       | 17.70          | 0.00    |                | 12.07.2016-2540KW    | 010-3400-00000773-3-       | 100            |
| DP BILL DATE FOR     | R 06.07.2018-254     |                |         | Cheque No      | : NA Bank C          | Code : NA                  |                |
| 06 Jul,2018          | 257264               | 17.70          | 35.40   |                |                      |                            |                |
| For Bill 257264 from | n 06-JUL-18          |                |         | For Bill 25726 |                      |                            |                |
| 06 Jul,2018          | JVCDS070000458       | 17.70          | 17.70   | 06 Jul,2018    |                      |                            |                |
| DP BILL DATE FOR     | R 05.07.2018-254     |                |         | DP BILL DATI   |                      |                            |                |
| 05 Jul,2018          | 257114               | 17.70          | 17.70   | 05 Jul,2018    |                      |                            |                |
| For Bill 257114 from | n 05-JUL-18          |                |         | For Bill 25711 |                      |                            |                |
| 25 Apr,2018          | JVCDS040005049       | 53.10          | 0.00    | 25 Apr,2018    |                      |                            |                |
| DP BILL DATE FOR     | R 24.04.2018-254     |                |         | DP BILL DATI   |                      |                            |                |
| 24 Apr,2018          | 245614               | 53.10          | 53.10   | 24 Apr,2018    |                      |                            |                |
| Final Debit Bala     | nce                  |                | 0.00 Dr | Final Debit    |                      |                            |                |

## **LDNSDL Reports**

Understanding NSDL Reports

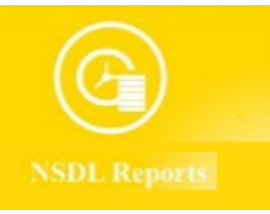

To access this report click on the bottom of the mobile display as follows

Tile. You will find three different tabs in

©Apex Softcell Pvt. Ltd.

Page | 53

Registered Office: G-2 Matharu Arcade, 32 Subhash Road, Vileparle (E), Mumbai-400 057

## Holding Transaction Financial Stm

- LD-NSDL Holding
- LD-NSDL Transaction
- LD-NSDL Financial Statement

Each of the above option will be explained in this help document.

©Apex Softcell Pvt. Ltd.

Registered Office: G-2 Matharu Arcade, 32 Subhash Road, Vileparle (E), Mumbai-400 057

## LD-NSDL HOLDING

DP, carries out transactions like passing instructions, that involves share transfer to same depository (NSDL), namely On Market, Off Market(Within DP or other DP), Early Pay-in, CDSL depository (called as Inter-depository), namely Inter-depository Instructions. There are other types of transaction viz. Demat, Destat, Remat, Restat, Pledge/Un-pledge/Confiscate. Depending on the type of trade that client does in the share market the instruction entry would be passed to Depository. This will generate a holding in client account. This report will allow user to view holding in his account.

#### Understanding LDNSDL Holding

On clicking Holding Tab it will opens following form as

| •III Jio LTE   | 12:23 PM                |     |
|----------------|-------------------------|-----|
| <              | NSDL Holding            | :   |
|                |                         |     |
|                |                         |     |
| Financial Year | 2018-2019               |     |
|                |                         |     |
| Holding Date   | 06/07/2018              |     |
|                |                         |     |
|                |                         |     |
|                | Submit                  |     |
|                |                         |     |
|                |                         |     |
|                |                         |     |
|                |                         |     |
|                |                         |     |
|                |                         |     |
|                |                         |     |
|                |                         |     |
|                |                         |     |
|                |                         |     |
|                |                         |     |
|                |                         |     |
| Holding        | Transaction Financial S | Stm |

©Apex Softcell Pvt. Ltd.

Registered Office: G-2 Matharu Arcade, 32 Subhash Road, Vileparle (E), Mumbai-400 057

• The table shown below describes details about report selection criteria

| Input          | Description                                                 |
|----------------|-------------------------------------------------------------|
| Financial Year | Accepts a Financial Year. Enter required Financial Year     |
| Holding Date   | Accepts Date on which Client would like to see the holding. |

Once you select a required criteria click on button. App will fetch the records and display the report as shown in the image below.

| NSDL Holding Report Image: Comparison of the system   Isincode Holding Qty MktValue   No Holding 0 0.00   MktRate 0.00 | ••• Jio LTE                                                                                                    | 4:13 PM        |           | · +      |
|----------------------------------------------------------------------------------------------------|----------------------------------------------------------------------------------------------------|----------------|-----------|----------|
| Q: Search   Isincode Holding Qty MktValue   No Holding 0 0.00   MktRate : 0.00                                         | <                                                                                                    | NSDL Holding R | leport    | :        |
| Isincode Holding Qty MktValue<br>No Holding 0 0.00<br>MktRate : 0.00                                                   | in the second second se |                |           |          |
| Isincode Holding Qty MktValue<br>No Holding 0 0.00<br>MktRate : 0.00                                                   | Q Search                                                                                                    |                |           |          |
| No Holding 0 0.00<br>MktRate : 0.00                                                                                    | Isincode                                                                                                    | Holding        | Qty       | MktValue |
| Mkikate : 0.00                                                                                                    |                                                                                                    | No Holding     | 0         | 0.00     |
|                                                                                                    |                                                                                                    |                | MktRate : | 0.00     |
|                                                                                                    |                                                                                                    |                |           |          |
|                                                                                                    |                                                                                                    |                |           |          |
|                                                                                                    |                                                                                                    |                |           |          |
|                                                                                                    |                                                                                                    |                |           |          |
|                                                                                                    |                                                                                                    |                |           |          |
|                                                                                                    |                                                                                                    |                |           |          |
|                                                                                                    |                                                                                                    |                |           |          |
|                                                                                                    |                                                                                                    |                |           |          |
|                                                                                                    |                                                                                                    |                |           |          |
|                                                                                                    |                                                                                                    |                |           |          |
|                                                                                                    |                                                                                                    |                |           |          |
|                                                                                                    |                                                                                                    |                |           |          |
|                                                                                                    |                                                                                                    |                |           |          |
|                                                                                                    |                                                                                                    |                |           |          |
|                                                                                                    |                                                                                                    |                |           |          |
|                                                                                                    |                                                                                                    |                |           |          |
|                                                                                                    |                                                                                                    |                |           |          |
|                                                                                                    |                                                                                                    |                |           |          |
|                                                                                                    |                                                                                                    |                |           |          |

©Apex Softcell Pvt. Ltd.

Registered Office: G-2 Matharu Arcade, 32 Subhash Road, Vileparle (E), Mumbai-400 057

## LDNSDL TRANSACTIONS

DP, carries out transactions like passing instructions, that involves share transfer to same depository (NSDL), namely On Market, Off Market(Within DP or other DP), Early Pay-in, CDSL depository (called as Inter-depository), namely Inter-depository Instructions. There are other types of transaction viz. Demat, Destat, Remat, Restat, Pledge/Un-pledge/Confiscate. Depending on the type of trade that client does in the share market the instruction entry would be passed to Depository. This will have transaction(s) in client account. This report will allow user to view Transaction(s) in his account.

#### Understanding LDNSDL Transactions

On clicking Transaction Tab it will opens following form as

| •••• Jio LTE   | 12:23 PM                  |   |
|----------------|---------------------------|---|
| <              | NSDL Transaction          | : |
|                |                           |   |
| Financial Year | 2018-2019                 |   |
| Start Date     | 01/04/2018                |   |
| End Date       | 31/03/2019                |   |
|                | Submit                    |   |
|                |                           |   |
|                |                           |   |
|                |                           |   |
|                |                           |   |
|                |                           |   |
|                |                           |   |
| Holding        | Transaction Financial Stn | ı |

The table shown below describes details about report selection criteria

©Apex Softcell Pvt. Ltd.

Page | 57

Registered Office: G-2 Matharu Arcade, 32 Subhash Road, Vileparle (E), Mumbai-400 057

| Input          | Description                                                         |
|----------------|---------------------------------------------------------------------|
| Financial Year | Accepts a Financial Year. Enter required Financial Year             |
| Start Date     | Accepts Date From which Client would like to see the Transactions.  |
| End Date       | Accepts Date up to which Client would like to see the Transactions. |

Once you select a required criteria click on button. App will fetch the records and display the report as shown in the image below.

| ∎I Jio LTE   | 4:08 PM                   | <b>•</b> <del>/</del> | •III Jio LTE        | 5:57 PM                            |         | Ĉ       |
|--------------|---------------------------|-----------------------|---------------------|------------------------------------|---------|---------|
| <            | NSDL Transaction Report   | :                     | <                   | NSDL Transaction Repo              | rt      | :       |
| Q Search     |                           |                       | Q Search            |                                    |         |         |
| INE113A01013 | GUJARAT NARMADA VALLEY FE |                       | INE061F01013        | FORTIS HEALTHCARE LIN              | IITED   |         |
| INE455F01025 | JAIPRAKASH ASSOCIATES LIM |                       | INE088B01015        | NATIONAL STEEL & AGRO              | ) IND   |         |
| INE614G01033 | RELIANCE POWER LIMITED EQ |                       | INE092T01019        | IDFC BANK LIMITED EQ E             | qui     |         |
| INE688I01017 | CAPITAL FIRST LIMITED EQ  |                       | INE099J01015        | JAYPEE INFRATECH LIMIT             | TED     |         |
| INE949H01023 | MAN INFRACONSTRUCTION LIM |                       | Date Txn Coo        | de Credit                          | Debit ( | Closing |
|              |                           |                       | 01 Apr,2018 0       | 718                                | 0       | 718     |
| INE974H01013 | MEGHMANI ORGANICS LIMITED |                       | Opening Balance     | 14833037 0                         | 718     | 0       |
|              |                           |                       | 25 May,2018 100000  |                                    | /18     | 0       |
|              |                           |                       | To CM NIRMAL BAN    | G SECURITIES PR/Trade For Trade/20 | 18098   |         |
|              |                           |                       | 28 May,2018 810000  | 03904275 718                       | 0       | 718     |
|              |                           |                       | By Off Mkt NIRMAL I | BANG SEC.PVT LTD/10168582          |         |         |
|              |                           |                       | INE101A01026        | MAHINDRA AND MAHIND                | RA LIM  |         |
|              |                           |                       | INE113A01013        | GUJARAT NARMADA VAL                | LEY FE  |         |
|              |                           |                       | INE125E01019        | ANIL LIMITED EQ Equity             |         |         |
|              |                           |                       | INE143H01015        | KSK ENERGY VENTURES                | LIMIT   |         |
|              |                           |                       | INE183W23014        | IRB INVIT FUND IRB InvIT           |         |         |
|              |                           |                       | INE203A01020        | ASTRAZENECA PHARMA                 | INDIA   |         |
|              |                           |                       | INE227G01018        | INDOWIND ENERGY LIMI               | TED E   |         |

©Apex Softcell Pvt. Ltd.

Page | 58

Registered Office: G-2 Matharu Arcade, 32 Subhash Road, Vileparle (E), Mumbai-400 057

## LDNSDL FINANCIAL STATEMENT

DP, carries out transactions like passing instructions, that involves share transfer to same depository (NSDL), namely On Market, Off Market(Within DP or other DP), Early Pay-in, CDSL depository (called as Inter-depository), namely Inter-depository Instructions. There are other types of transaction viz. Demat, Destat, Remat, Restat, Pledge/Un-pledge/Confiscate. Depending on the type of trade that client does in the share market the instruction entry would be passed to Depository. This will have transaction(s) in client account. LD-NSDL Back-Office Software generates bill and produces bill amounts. These are then passed to Client Ledger Accounts which forms a Financial Statement This report will allow user to view this statement.

Understanding LDNSDL Financial Statement

On clicking Financial Statement Tab it will opens following form as

| III JIO LTE    | all Jio LTE 12:23 PM 🔲   |                     |  |  |  |  |
|----------------|--------------------------|---------------------|--|--|--|--|
| <              | NSDL Financial Statement |                     |  |  |  |  |
|                |                          |                     |  |  |  |  |
| Financial Year |                          | 2018-2019           |  |  |  |  |
| Start Date     |                          | 01/04/2018          |  |  |  |  |
| End Date       |                          | 31/03/2019          |  |  |  |  |
| Submit         |                          |                     |  |  |  |  |
|                |                          |                     |  |  |  |  |
|                |                          |                     |  |  |  |  |
| Holdin         | ng Transa                | ction Financial Stm |  |  |  |  |

©Apex Softcell Pvt. Ltd.

The table shown below describes details about report selection criteria

| Input          | Description                                                                |
|----------------|----------------------------------------------------------------------------|
| Financial Year | Accepts a Financial Year. Enter required Financial Year                    |
| Start Date     | Accepts Date From which Client would like to see the Financial Statement.  |
| End Date       | Accepts Date up to which Client would like to see the Financial Statement. |

Once you select a required criteria click on and display the report as shown in the image below.

button. App will fetch the records

II JIO LTE 4:05 PM IJio LTE 4:06 PM H **NSDL Financial Statement** < From and To Date : 01/04/2018 to 31/03/2019 Q Search Date Voucher Dr Cr Balance Balanc 17 Jul.2018 JVCDS070001504 DP BILL DATE FOR 16.07.2018-254 16 Jul,2018 258605 13 Jul,2018 JVCDS070001336 For Bill 258605 from 16-JUL-18 DP BILL DATE FOR 12.07.2018-254 JVCDS070001336 13 Jul,2018 DP BILL DATE FOR 12.07.2018-254 **Detail View** 12 Jul,2018 258290 : DP BILL DATE FOR For Bill 258290 from 12-JUL-18 Narration 12.07.2018-2540KM010-5400-00000775-5400 09 Jul,2018 JVCDS070000596 Cheque No : NA Bank Code : NA DP BILL DATE FOR 06.07.2018-254 06 Jul,2018 257264 For Bill 257264 from 06-JUL-18 06 Jul,2018 JVCDS070000458 DP BILL DATE FOR 05.07.2018-254 05 Jul,2018 257114 For Bill 257114 from 05-JUL-18 25 Apr,2018 JVCDS040005049 DP BILL DATE FOR 24.04.2018-254 24 Apr,2018 245614 Final Debit Balance

©Apex Softcell Pvt. Ltd.

Registered Office: G-2 Matharu Arcade, 32 Subhash Road, Vileparle (E), Mumbai-400 057